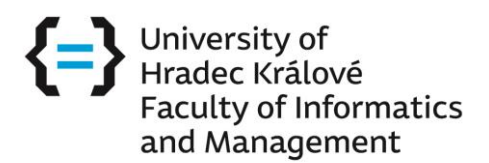

# **INSTRUCTIONS**

# for filling in the application in the IS/STAG

### Please visit this link:

https://stag.uhk.cz/portal/studium/uchazec/ects-prijezdy.html?pc\_lang=en

This website should be in English. If not, you can change it into **English** in the right corner. Please select the **ECTS Arrivals** section on the left side to complete the application.

Enter your e-mail address to access the electronic application and click on the **"Continue"** button. Please always use **one email address**, not multiple email addresses (private, university)! **We recommend using your student**'s email address.

If the sending institution is using **EWP** (Erasmus Without Paper) – the student must use the university email address to submit the online application (the same email address that will be used for the Learning Agreement). If you use different emails – there will be two applications which cause technical issues.

|                                               | Welcome Browse IS/STAG Applicant                                                                                                    |   |
|-----------------------------------------------|----------------------------------------------------------------------------------------------------|---|
| Electronic application<br>Admission procedure | ECTS – Incoming short-term student visits<br>A site for submitting application for short-term stay and monitoring its status.<br>Application help |   |
|                                               | <ul> <li>Log in to electronic application for study</li> </ul>                                                                                    |   |
|                                               | Your e-mail is not registered in the system. We will now send you an access link to the application - please click the Send button:               |   |
|                                               | Image: wea.pospichalova.2@uhk.cz       Send a login link by email                                                                                 | , |
|                                               |                                                                                                    |   |

|                        | Welcome Browse IS/STAG Applicant Graduate                                                                                                    |
|------------------------|----------------------------------------------------------------------------------------------------|
|                        |                                                                                                    |
| Electronic application | ECTS – Incoming short-term student visits                                                                                                    |
| Admission procedure    | A site for submitting application for short-term stay and monitoring its status.                                                                                                    |
| ECTS arrivals          |                                                                                                    |
| Course catalog ⇒       | Warning: The way you sign in / register for the app has changed. Instead of entering the pseudo-birth code, please register via e-mail. If you have recently logged in to the application (using a pseudo-birth code), use the same email address you last used as a contact to log in / register. Follow the instructions below: |
|                        | Log in to electronic application for study                                                                                                    |
|                        | Enter your email address to enter the Electronic Application.                                                                                                    |
|                        | @ eva.pospichalova.2@uhk.cz                                                                                                    |
|                        | Continue                                                                                                    |
|                        | Have you been to this app recently? Did you log in the old way with pseudo-birth code? You can find out the e-mail address you used before:                                                                                                    |
|                        | Birth or pseudo-birthcode<br>Birth code excl. slash.                                                                                                    |
|                        | Your initials without diacritics.                                                                                                    |
|                        | Find out e-mail address                                                                                                    |

# University of Hradec Králové Faculty of Informatics and Management

|                                               | Welcome Browse IS/STAG Applicant Graduate                                                                                                    |  |  |
|-----------------------------------------------|----------------------------------------------------------------------------------------------------|--|--|
| Electronic application<br>Admission procedure | ECTS – Incoming short-term student visits<br>A site for submitting application for short-term stay and monitoring its status.<br>Application help                                                                                                    |  |  |
| ECTS arrivals                                 | Warning: The way you sign in / register for the app has changed. Instead of entering the pseudo-birth code, please register via e-mail. If you have recently logged in to the application (using a pseudo-birth code), use the same email address you last used as a contact to log in / register. Follow the instructions below: |  |  |
|                                               | ✓ Log in to electronic application for study                                                                                                    |  |  |
|                                               | Continue by opening the link from email. You can close this page now.                                                                                                    |  |  |
|                                               | E-mail should be delivered within few minutes. If you will not find it in your e-mail box, check also spam, promo action or advertisments folders, which are created by you e-mail provider.<br>In case you do not receive e-mail within few hours, contact study department of the faculty please.                               |  |  |
|                                               | eva.pospichalova.2@uhk.cz                                                                                                    |  |  |
|                                               | Resend log-in link by email                                                                                                    |  |  |
|                                               | Have you been to this app recently? Did you log in the old way with pseudo-birth code? You can find out the e-mail address you used before:                                                                                                    |  |  |
|                                               | Birth or pseudo-birthcode<br>Birth code excl. slash.<br>Your initials without diacritics.<br>Initials.                                                                                                    |  |  |
|                                               | Find out e-mail address                                                                                                    |  |  |

You will receive an e-mail with the link:

University of West Bohemia requires verification of the email address you have registered.

Click the link to confirm that this email address was entered by you and that it is valid.

The link will open your electronic application for admission. The link remains valid until 20.1.2022. You can extend the validity if necessary.

Incoming short-term student visits - e-mail address verification

This message has been generated automatically by IS/STAG. Do not reply. This notification was made on 20.7.2021 at 20:56:48.

#### Fill in this form:

| lectronic application<br>dmission procedure<br>CTS arrivals | ECTS – Incoming short-term student visits<br>A site for submitting application for short-term stay and monitoring its status.<br>Application.help |            |      |   |                                |                           |  |
|-------------------------------------------------------------|----------------------------------------------------------------------------------------------------|------------|------|---|--------------------------------|---------------------------|--|
| ourse catalog 🍽                                             | Personal data                                                                                                    |            |      |   |                                |                           |  |
|                                                             | Personal details                                                                                                    |            |      |   | Delivery address               | -                         |  |
|                                                             | (official passport version)*                                                                                                    |            |      |   | Differs from permanent address |                           |  |
|                                                             | Surname<br>(official passport version)*                                                                                                    |            |      |   | Additional contact informatic  | on                        |  |
|                                                             | Degree (in front of name)                                                                                                    |            | ¥    |   | Email*                         | eva.pospichalova.2@uhk.cz |  |
|                                                             | Degree (after name)                                                                                                    |            | Ŧ    |   | Note                           |                           |  |
|                                                             | Maiden name                                                                                                    |            |      |   | Birth                          |                           |  |
|                                                             | Nationality*                                                                                                    |            |      |   | Birth - date*                  | dd.MM.yyyy                |  |
|                                                             | Sex                                                                                                    | female *   |      |   | Birth place – Country*         |                           |  |
|                                                             | Passport number*                                                                                                    |            |      |   |                                |                           |  |
|                                                             | Qualificator of citizenship                                                                                                    | Citizen of | ¥    |   |                                |                           |  |
|                                                             | Special needs or disabilities                                                                                                    |            |      | * |                                |                           |  |
|                                                             | Permanent residence address                                                                                                    |            |      |   |                                |                           |  |
|                                                             | Permanent address - country*                                                                                                    |            |      |   |                                |                           |  |
|                                                             | Permanent residence in the Czech Republic                                                                                                    | NO T       |      |   |                                |                           |  |
|                                                             |                                                                                                    |            | Save |   |                                |                           |  |

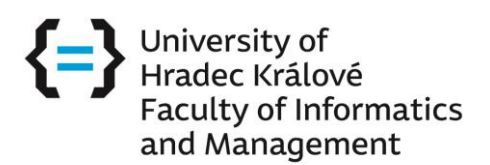

### What to fill in:

- 1) PERSONAL DATA page
  - fill in your names **ACCORDING TO YOUR PASSPORT!** Make sure not to swap first name and surname.
  - fill in only the boxes with a red star \* all of them
  - Nationality start typing your country and choose from the offer which appears
  - fill in the Special Needs or Disabilities section if applicable
  - Permanent address country this is your home address
    - Country choose from the offer + the rest is without choice
  - Phone please fill in your phone number

|                                                                | Browse IS/STAG Applicant Gr                                                                                                    | aduate                           |                                                                                                    |                                                                                                  |            |
|----------------------------------------------------------------|----------------------------------------------------------------------------------------------------|----------------------------------|----------------------------------------------------------------------------------------------------|--------------------------------------------------------------------------------------------------|------------|
| Electronic application<br>Admission procedure<br>ECTS arrivals | lectronic application       Image: CTS - Incoming short-term student visits         dmission procedure       A site for submitting application for short-term stay and monitoring its status.         Application help       My                                                                                                    |                                  |                                                                                                    |                                                                                                  | Ki account |
| Course catalog ⇒                                               | Personal data  Personal data  Personal details  First name(s) (official passport version)*  Degree (in front of name)  Degree (in front of name)  Persone (inficial passport version)*  Degree (after name)  Passport number*  Vationality* Sex Passport number*  Qualificator of citizenship  Special needs or disabilities  Permanent residence address Permanent address - county* - region* - city* - post - zip/postcode*  \$\$ - stores* Permanent residence in the Czech Republic | Eva Pospichalová    Pospichalová | Delivery address<br>Differs from permanent address<br>Additional contact informati<br>Email*<br>Note<br>Birth<br>Birth - date*<br>Birth place - Country*<br>© Birth place * | 774669536<br>eva.pospichalova.2@uhk.cz<br>20.07.2000<br>the Kingdom of Spain (Spain<br>Barcelona |            |
|                                                                | * Mandatory field                                                                                                    |                                  |                                                                                                    |                                                                                                  |            |

Click on the "SAVE" button.

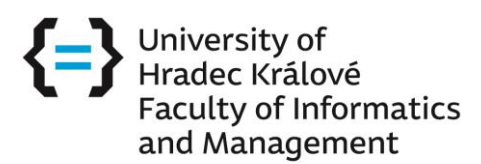

- 2) Incoming study visit
  - HOST INSTITUTION that is University of Hradec Kralove
    - expected date of arrival write the date when you will come, if you do not know yet, write 01.09.2023
    - expected date of departure write the date of your departure if you don't know yet, write 30.01.2024
  - First semester select Fall or Spring
  - Funding
    - Erasmus students will choose ERASMUS PROGRAMME (including students in Erasmus+ Credit mobility program)
    - All NON-European / NON-Erasmus students will choose OTHER FORM OF SHORT-TERM STUDY VISIT
  - Mobility Type
    - Semester(s) / Virtual component
  - Virtual mobility
    - No
  - Incoming study visit type
    - Study exchange students short study stay
    - Internship internship
  - Do you require accommodation at the dormitory?
    - Specify
  - Emergency contact
    - please fill in this section
  - **<u>HOME INSTITUTION</u>** your home university
    - Country choose from the offer => search for the university
    - Faculty you need to write there the faculty at which you study at your home university
    - Study programme what you study at your home university for example Information Management, Business etc.
    - Year of study in which year you are at your home university
    - **Departmental mobility coordinator** fill in the coordinator name at your university

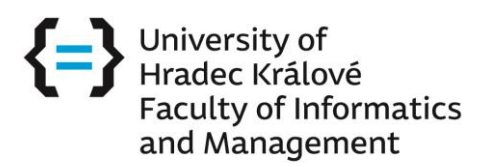

|                                                           | Host institution                                                                                                    | Home institution                          |                                                                                                |  |
|-----------------------------------------------------------|----------------------------------------------------------------------------------------------------|-------------------------------------------|------------------------------------------------------------------------------------------------|--|
| Incoming study visit and the host institution details     |                                                                                                    | Home institution details                  |                                                                                                |  |
| Handled through EWP                                       | R No                                                                                                    | Institution*                              | UNIVERSIDAD REY JUAN CARLOS - M. Change school                                                 |  |
| Expected date of arrival*                                 | 11.9.2023                                                                                                    |                                           |                                                                                                |  |
| Expected date of departure*                               | 22.1.2024                                                                                                    | Faculty*                                  |                                                                                                |  |
| R Academic year you want to study*                        | 2023/2024                                                                                                    | 🔍 Department                              |                                                                                                |  |
| First semester*                                           | Fall Semester                                                                                                    | Study Programme*                          | IM                                                                                             |  |
| Second semaster starting date in case of extended studies |                                                                                                    | Field of Study                            |                                                                                                |  |
| Second semester starting date in case of extended studies |                                                                                                    | Type of study*                            | Bachelor •                                                                                     |  |
| Funding *                                                 | Other form of short-term stud *                                                                                                    | ♥ Year of study*                          | 2                                                                                              |  |
| Travel type*                                              | Semester(s) / Virtual component (only if applicable)                                                                                                    | Mobility coordinators of home institution | tion                                                                                           |  |
| Virtual mobility*                                         | NO T                                                                                                    | Institutional mobility coordinator        |                                                                                                |  |
|                                                           | Select from registry                                                                                                    | Departmental mobility coordinator         |                                                                                                |  |
| ISCED studies code evplanation                            |                                                                                                    | PDC Position                              |                                                                                                |  |
|                                                           | 1                                                                                                    | Contact information                       |                                                                                                |  |
| 찍 Language skills                                         | T                                                                                                    | Phone                                     |                                                                                                |  |
| 🗟 Department                                              | The second second secon | E-mail                                    |                                                                                                |  |
| Incoming st. visit type*                                  | Short study stay 🔻                                                                                                    | Robility web page address                 |                                                                                                |  |
| P Assigned buddy                                          |                                                                                                    |                                           |                                                                                                |  |
| Buddy contact details                                     | -                                                                                                    |                                           | Visit attachments                                                                              |  |
| Do you require accommodation<br>at the dormitory?*        | YES V                                                                                                    | Attachments related to this are           | rival                                                                                          |  |
| Preferred dormitory                                       | <b>T</b>                                                                                                    |                                           | No mes uploaded yet.                                                                           |  |
| Mobility status*                                          | 400 - New arrival added                                                                                                    |                                           |                                                                                                |  |
| Student's LA signature date                               |                                                                                                    |                                           | Vybrat soubor Soubor nevybran                                                                  |  |
| The date the CHLA has been signed by the student          |                                                                                                    | Attachment                                | Maximum file size: 250.0 MB (= 256000 KB)     Maximum permissible number of unloaded filer: 10 |  |
| Emergency contact                                         |                                                                                                    |                                           |                                                                                                |  |
| Note on visit duration                                    | -                                                                                                    |                                           | Insert file                                                                                    |  |
| Incoming study visit creation date                        | 15.2.2023                                                                                                    |                                           |                                                                                                |  |
| Institutional coordinator - administrator                 | -                                                                                                    |                                           |                                                                                                |  |
| Institutional coordinator - signer                        |                                                                                                    |                                           |                                                                                                |  |
| Departmental coordinator - administrator                  |                                                                                                    |                                           |                                                                                                |  |
| Departmental coordinator - signer                         | •                                                                                                    |                                           |                                                                                                |  |
| PDC Position                                              |                                                                                                    |                                           |                                                                                                |  |
|                                                           | Save                                                                                                    |                                           |                                                                                                |  |

# 3) Attachment

- Upload these 3 documents:
  - a) Copy of your passport page with personal details only
  - b) **Completed and signed application for a student card ISIC** (the form is available on our website or attached to this email)
  - c) Your photo (best size 3.5 x 4.5 cm) for the ISIC

(don't send your photo from the beach etc. 😉)

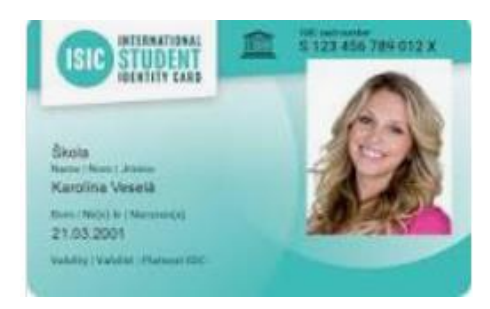

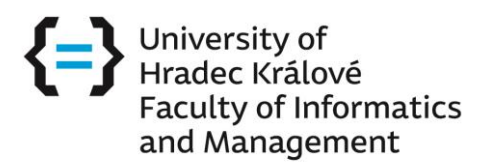

| Visit attachments                  |                                                                                                    |   |  |  |  |
|------------------------------------|----------------------------------------------------------------------------------------------------|---|--|--|--|
| ttachments related to this arrival |                                                                                                    |   |  |  |  |
|                                    | File saved successfully.                                                                                                |   |  |  |  |
|                                    | List of files already uploaded:                                                                                         |   |  |  |  |
|                                    | 1. UHK Application Student Card ENG.pdf (#(123 KB , submitted 15.02.2023 12.47)                                         | × |  |  |  |
|                                    | 2. PASSPORT.pdf If (445 KB , submitted 15.02.2023 12.48)                                                                | × |  |  |  |
|                                    | 3. Photo-for the ISIC.png (\$ (9.69 MB , submitted 15.02.2023 12.49)                                                    |   |  |  |  |
| Attachment                         | Choose file to save                                                                                                    |   |  |  |  |
|                                    | Vybrat soubor Soubor nevybrán                                                                                           |   |  |  |  |
|                                    | <ul> <li>Maximum file size: 250.0 MB (= 256000 KB)</li> <li>Maximum permissible number of uploaded files: 10</li> </ul> |   |  |  |  |
|                                    | Insert file                                                                                                    |   |  |  |  |

Click on the "SAVE" button.

# Your application without attachments is not valid!

### 4) Courses

- here you can select the courses, which you would like to study
- search according the abbreviation of the courses
- all current courses are in the Course Catalogue
- Incoming students choose courses from their receiving faculty (FIM). However, it is also possible to register for courses from other faculties. In that case courses that correspond to at least 75% of credits selected by the student have to be registered at the receiving faculty.

| Personal data Incoming study visit Courses                        |                                                                                                    |  |  |
|-------------------------------------------------------------------|----------------------------------------------------------------------------------------------------|--|--|
| 1 Here you can select the courses, which you wish to study dur    | 1 Here you can select the courses, which you wish to study during your study stay, from the institution menu. You can still modify that course selection until the final closing of the application. |  |  |
| 😇 Search and add the courses you want to study at our institution |                                                                                                    |  |  |
| Faculty % *                                                       | Department % Course code Search courses                                                                                                    |  |  |
| 12-00                                                             |                                                                                                    |  |  |

#### **Erasmus+ students**

If your home institution is using EWP (Erasmus Without Paper), ask your coordinator how to fill in and submit the Learning Agreement.

Changes can be made up to 2 weeks after the beginning of the semester.

### SAVE – that's all 🕲

If you need to reopen your application, use the link which was sent to you at the beginning.